# 電子ジャーナルの使い方

電子ジャーナルとは、雑誌(論文)を電子化し、Web上で閲覧できるようにしたもので す。※1 検索や利用するには下記の3通りの方法があります。

### 利用方法 その1

【大谷大学図書館OPAC】(図-1)から[データベース・ジャーナルー覧(学内のみ)] をクリックします。注意事項の下の「電子ジャーナル」のタブを選択すると、一覧が 表示されるので、コンテンツを選んで利用する。(図-2)

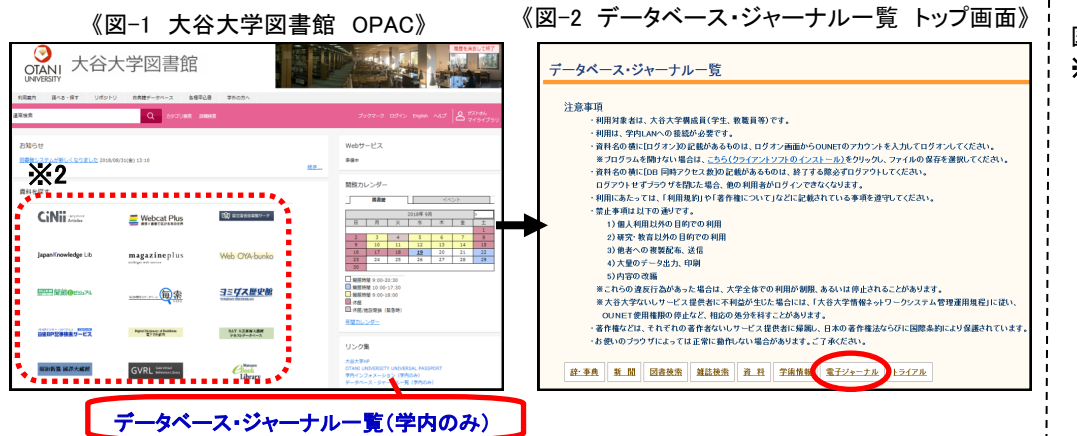

## **ロンポイント**

※1 大谷大学図書館では1,622タイトルが 利用可能です。(2019年度)

図-1 **※2**【大谷大学図書館OPAC】のトップペー ジには、さまざまなデータベースや電 子ジャーナルのアイコンがあります。 ご利用ください。 注:学内専用。 一部は学外からのアクセス可。

利用方法その2

OPAC詳細検索画面の下部にある「電子ジャーナル提供者」のプルダウンメニューから提供者を選択して検索する。※3

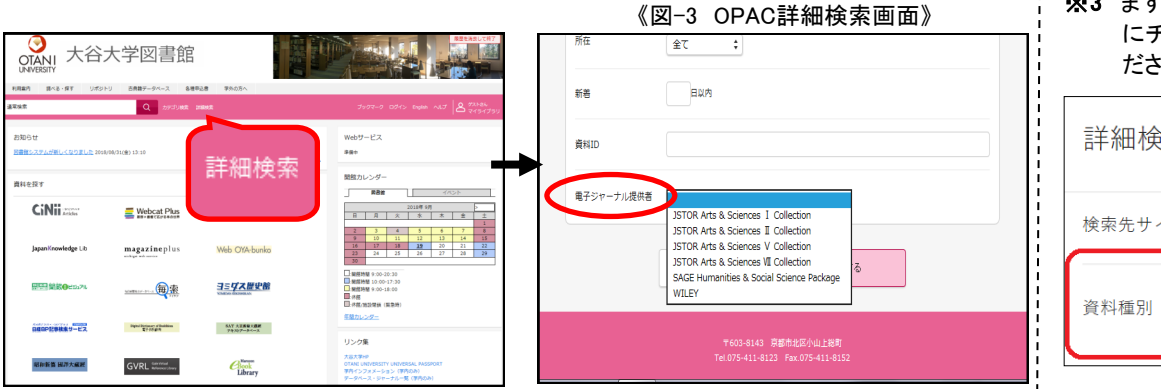

※3 まず検索画面で、資料種別が「全て」 にチェックされていることを確認してく ださい。

| 詳細検索   |        |   |
|--------|--------|---|
| 検索先サイト | ● 本学所蔵 | С |
| 資料種別   | 全て     |   |

#### 利用方法その3

電子ジャーナルが利用可能な資料には、OPACの検索結果に図-4のような 「電子ジャーナル」というアイコン表示があります。その資料の「その他」の プルダウンメニューから、「電子資料を表示」をクリックして利用する。

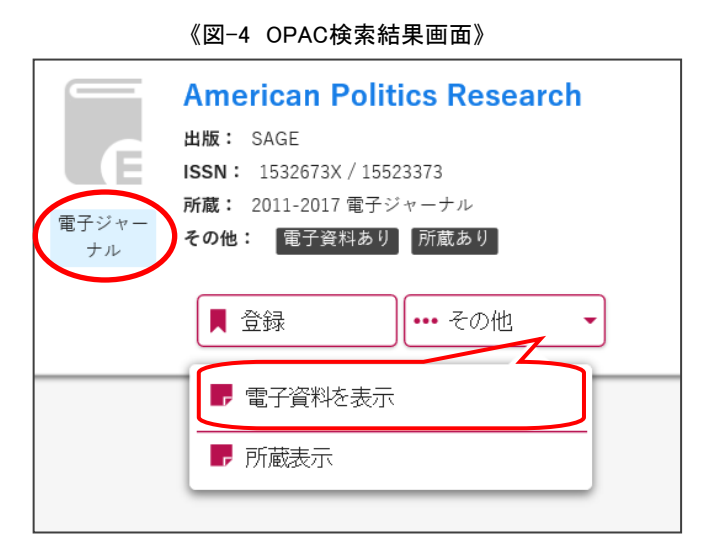

#### 本文を閲覧する

各電子ジャーナルのページで、巻号を選択したり、論文名などで検索したりして、 閲覧したい論文を選んでください。※4

閲覧できる論文には「Full Text」・「Download PDF」といった表示やボタンがあります。それをクリックすると本文を閲覧できます。

#### 利用可能コンテンツ

| 提供者                                                                                                    | 利用可能なタイトル                                                                                                    |                           |
|----------------------------------------------------------------------------------------------------|----------------------------------------------------------------------------------------------------|---------------------------|
| JSTOR                                                                                                    | 人文科学系(洋雑誌)のバックナンバー(559誌)                                                                                                    | タイトルリストを<br>ダウンロードする      |
| CNKI                                                                                                    | 中国学術雑誌論文のうち、文学・言語・歴史・地理の<br>分野の論文が利用可能。                                                                                                    | ようして、<br>緑の矢印:<br>利用可タイトル |
| この他にも<br>●SAGE:<br>●WILEY:                                                                                                    | 利用できるコンテンツがあります。<br>人文科学および社会科学 ) バックナンバー(概<br>哲学・倫理学 ) 2017年)のみアクセ                                                                                                    | は2011年~<br>ス可能。           |
| <b>オープンア</b><br>電子ジャー<br>セスジャー                                                                                                    | <u>クセス</u><br>ナルには、Web上に公開されていて、誰でも閲覧できる<br>ナルがあります。                                                                                                    | らオープンアク                   |
| ●機関リポ<br>●J-STAG                                                                                                    | <sup>ピ</sup> ジトリ <b>※5</b><br>E(一部)                                                                                                    |                           |
| 注意事項                                                                                                    |                                                                                                    |                           |
| <ul> <li>●●●</li> <li>●■各禁概1)2)</li> <li>(1)2)</li> <li>(1)2)</li> <li>(2)3)</li> <li>(3)4)</li> <li>(4)</li> <li>(5)</li> <li>(5)</li> <li>(7)400</li> <li>(7)500</li> <li>(7)5000</li> <li>(7)5000</li> <li>(7)5000</li> <li></li></ul> | ーナルの利用は、学内LANへの接続が必要です。 ※<br>ジャーナルの利用規約を遵守してください。<br>夏は以下の通りです。<br>この行為は禁止されています。<br>利用以外の目的での利用<br>教育以外の目的での利用<br>への複製配布、送信<br>Dデータ出力・印刷<br>D改編<br>違反行為があった場合は、大学全体での利用が制限<br>ます。 | :6<br>・停止される場             |
|                                                                                                    |                                                                                                    |                           |

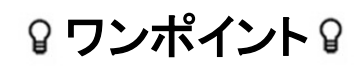

※4 日本語訳は次の通りです。 Title…タイトル

Publisher…出版社 Author…著者 Volume…巻 Issue…号 Current…最新 Subject…主題 Articles…論文·記事 Abstract…要約 Cited…引用 References…参考文献

※5 大学などの機関が研究成果をデジタ ル公開しているシステムです。

※6 検索用パソコンでは利用できません。